# Protected Folder クイックスタートガイド

# ようこそ

このたびは Protected Folder をインストールしていただきありがとうございます。

Protected Folder は、ファイルやフォルダをパスワードで保護し、あなた以外の人間からの閲覧やアクセスを禁止するソフトウェアです。対応 OS は Windows 7、Vista、XP、Windows Server 2008、2003 です。

Protected Folder はあたかも金庫のように機能します。あなたが存在を隠したい、またはアクセスを禁止したい ファイルやフォルダを Protected Folder にドラッグアンドドロップするだけで、他の誰からもファイルの存在 が見えなくなる、もしくは変更を行えなくなります。

#### パスワードの設定

Protected Folder を初めてご利用になる際には、パスワードの設定が必要です。

パスワードは後から[オプション]で変更できます。パスワードは Protected Folder を起動するたびに必要とな るので、大切に保管してください。また、パスワードを忘れてしまった時のために、パスワードのヒントを設定 することもできます。

| 6 | オプション                                                                                                    | ×      |
|---|----------------------------------------------------------------------------------------------------|--------|
|   | パスワードの変更         新しいパスワードの作成 (大文字と小文字を区別):         現在のパスワード:         新しいパスワード:         新しいパスワード:         パスワードの確認         ヒントを作成(オブション) これは全てのユーザーに有効です。         パスワードのヒント |        |
|   | OK キャンセル                                                                                                    | 適用     |
|   | · <u>禁止</u>                                                                                                    | 最新版の確認 |

### ロックオプション

[オプション]をクリックしてロックオプションを設定しましょう。緑のボタンをクリックすれば、保護の状態を 自由に変更することができます。

注:この設定は保護対象に追加したすべてのファイルとフォルダに適用されます。

| ſ     | 8 |                                | オプション                     |       | ×      |
|-------|---|--------------------------------|---------------------------|-------|--------|
|       |   | <u>ロックオブション</u>                | 淤 ロックオプション                |       |        |
|       |   |                                | この設定は全てのファイルとフォルダに適用されます。 |       |        |
|       |   |                                | 非表示 (エクスプローラや他のプログラムから)   | ON    |        |
| A DOM |   |                                | アクセス禁止 (実行/コピー/書き込み不可)    | ON    |        |
|       |   |                                | 書き込み禁止 (移動/削除/変更不可)       | ON    |        |
|       |   |                                |                           |       |        |
|       |   |                                |                           |       |        |
|       |   |                                | ОК                        | キャンセル | 適用     |
|       | 1 | 犬態: <u>非表示   アクセス禁止   書き込み</u> | 禁止                        |       | 最新版の確認 |

### ファイル/フォルダの追加

ドラッグアンドドロップで簡単にファイルやフォルダを保護対象に追加できます。また、[追加]ボタンからも追 加が可能です。

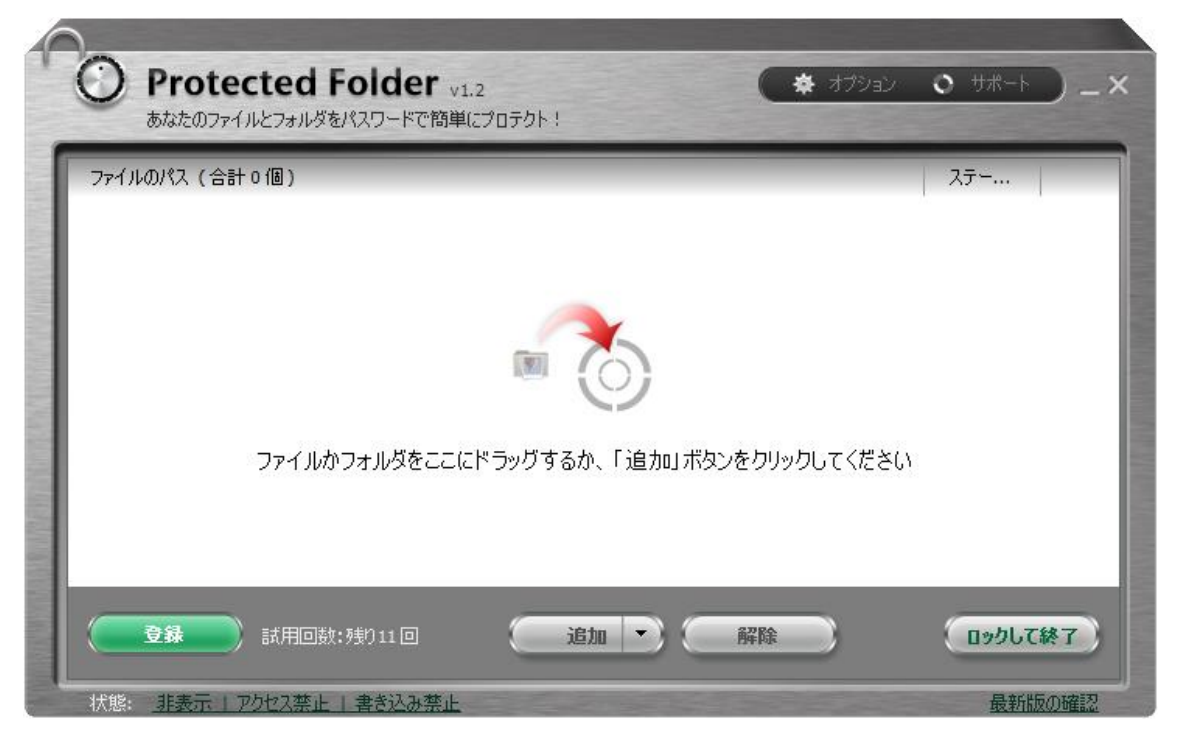

#### 除外リスト

ー部のシステムファイルおよびフォルダは、保護によってシステムからのアクセスを禁止した場合、システムエ ラーの原因になる恐れがあるため、あらかじめ[除外リスト]に登録されています。また、同様の懸念のあるファ イルやフォルダがある場合、手動で[除外リスト]に加えることができます。

| ロックオブション                                   | 🔛 除外リスト                                                                     |            |
|--------------------------------------------|-----------------------------------------------------------------------------|------------|
| パスワードの変更<br><mark>除外リスト</mark><br>インターフェース | <ul> <li>◆追加 /編集 ●削除 推奨設定</li> <li>パス</li> </ul>                            | <b>^</b>   |
|                                            | ドライブ<br>C:¥<br>D:¥                                                          | - •        |
|                                            | ファイル<br>C:¥pagefile.sys<br>コナルダ                                             | _ <b>^</b> |
|                                            | C:¥\$RECYCLE.BIN¥*<br>C:¥Documents and Settings¥<br>C:¥Program Files (x86)¥ |            |
|                                            | C:¥Program Files (x86)¥Common Files¥                                        | ¥          |
|                                            | OK キャンセル                                                                    | 適用         |

#### 保護ファイルの管理

保護されたファイル/フォルダは、Protected Folder の画面上から直接クリックして開くことができます。

| ファイルのパス (合計 2個)         |                                                                                                    |                                                                   | ステータス                               |
|-------------------------|----------------------------------------------------------------------------------------------------|-------------------------------------------------------------------|-------------------------------------|
| 🙆 C:¥Users¥test¥Desktop | ¥ようこそ.txt                                                                                                    | :                                                                 | パロテクトされています                         |
| C:¥Users¥test¥Desktoj   | ¥Snap1.png                                                                                                    | :                                                                 | パロテクトされています                         |
| 雨 長堂                    | <ul> <li>         ようこそ.t     </li> <li>         ファイル(F) 編集(E) 書式(O) 表示(V)     </li> <li>         Protected Folder (は、ファイルし、あなた以外の人間からの閲覧<br/>ウェアです。対応OS(はWindows 7<br/>2008、2003です。       </li> </ul> | xt - メモ帳<br>ヘルプ(H)<br>やフォルダをバスワ<br>覧やアクセスを禁止す<br>、Vista、XP、Windor | - ロ ×<br>ードで保護<br>るソフト<br>ws Server |

### アップグレード

Protected Folder 20回まで無料で使用できます。無料期間が終了したら、画面左下の[登録]ボタン、[オンライン で購入]の順にクリックし、ライセンスコードを購入してください。購入が完了したら、再度[登録]ボタンをクリ ックして、取得したライセンスコードを入力して認証を行ってください。認証が完了すれば、PRO版の Protected Folder を使用できます。

| ファイルのパス(  | Protected Folder PRO版へアップグレード                                                    | S -5 |      |
|-----------|----------------------------------------------------------------------------------|------|------|
| C:¥Users¥ | ライセンスコードを入力して、「今すぐ認証」をクリックしてください。<br>ライセンスコード:<br> <br>例:F5B1B-ACA13-A0FFB-5DD1A | n    | ています |
|           | オンラインで購入                                                                         |      |      |